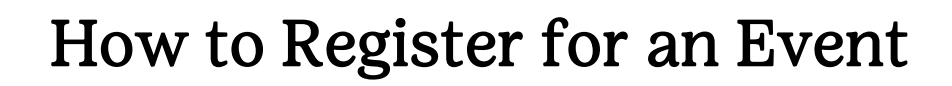

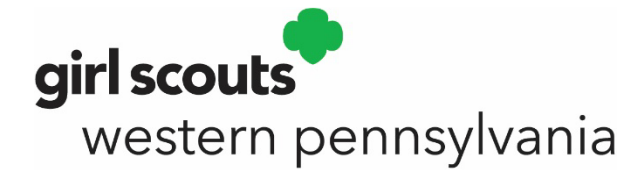

- 1. Click on the Events List to find an event that interests your girl.
- 2. Scroll through the Events Calendar or use the Advance Search Option.
- 3. Once you find an event that interest you, click the "View Details" button, "Register Now" and sign in.
- 4. Select your quantity of girl and adult spots and click the *LOG IN* button to log into your MyGS account. If you are already logged in, you will click the *ADD EVENTS* button.
- 5. Add your details by selecting the members of your household or troop you want to register under "Assign attendees." Choose your payment option and click *SUBMIT MEMBER DETAILS*.
- 6. If everything looks correct, click REVIEW CART.
- 7. Review your information and agree to the Girl Scout Promise and Law (required). Click ADD PAYMENT DETAILS.
- 8. Input your payment details and click *SUBMIT PAYMENT*. Save or print your receipt from the confirmation page. You can also click on My Events on the left side menu of your MyGS account to view events with completed registration and view additional details.

\*To search by location, visit the national <u>Event Search</u> page. To only include Girl Scouts Western Pennsylvania events, be sure to select the "Show only the events of My Council" checkbox. To include virtual events in your search, be sure to select the "Include virtual events in my search" checkbox.

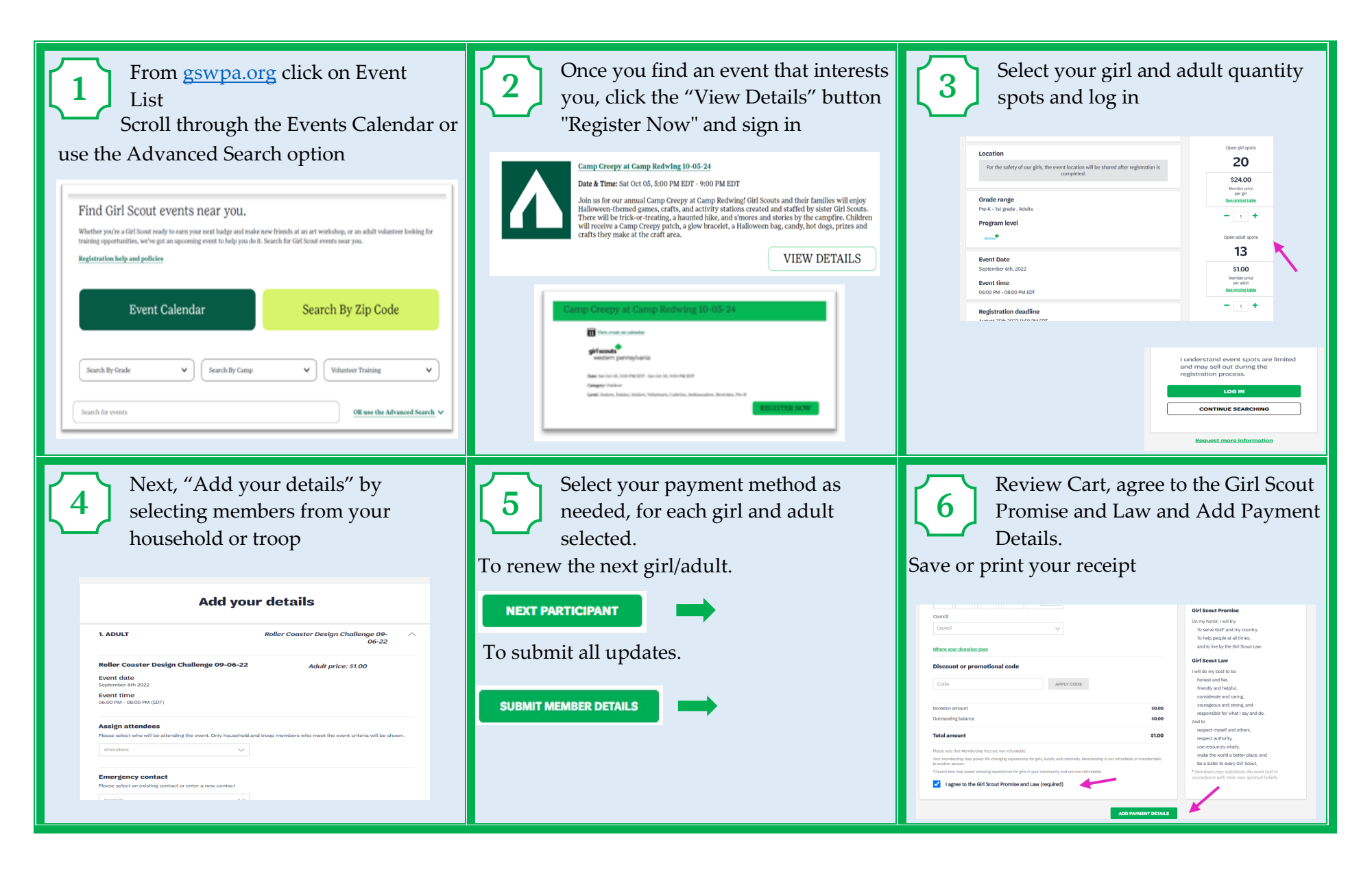

\*If you need additional help to log into your account or to complete renewal, please contact us at <u>customercare@gswpa.org</u> or 800-248-3355 for assistance.